# COMPUTERWORLD INSIDER EXCLUSIVE

## Excel for Office 365 cheat sheet: Ribbon quick reference

Find the most popular commands on the Ribbon in Microsoft Excel for Office 365 in Windows.

#### By Preston Gralla | August 2019

For the most part, the Ribbon interface in Excel for Office 365 Windows is intuitive to use, but it's not always easy to figure out where each command is located. To help, the charts below show each Ribbon tab with its most commonly used commands. We've also included keyboard shortcuts for accomplishing common tasks.

#### File tab

|             | ROLxlsx - Savec                                                                    | aved Preston Gralla PG 🙂 🙁 ? — 🗆 🗙 |
|-------------|------------------------------------------------------------------------------------|------------------------------------|
| ©           | Info                                                                               |                                    |
| A H         | IIIIO                                                                              |                                    |
| UT Home     | ROI                                                                                |                                    |
| 🗋 New       | 合 Share                                                                            |                                    |
| 🗁 Open      |                                                                                    |                                    |
|             |                                                                                    |                                    |
| Info        |                                                                                    |                                    |
|             | Protect Workbook                                                                   | Properties *                       |
| save a Copy | Control what types of changes people can make to this workbook.<br>Protect         | Size 14.3KB                        |
| Print       | Workbook *                                                                         | litle Add a title                  |
| Share       |                                                                                    | Categories Add a category          |
|             | Inspect Workbook                                                                   |                                    |
| Export      | Before publishing this file, be aware that it contains:                            | Related Dates                      |
| Publish     | Issues * Document properties, printer path, author's name and absolute path        | Last Modified Today, 10:00 AM      |
|             | Invisible objects     Contract that are a light discligible. Find different to and | Last Printed                       |
| Close       | <ul> <li>Content that people with disabilities find difficult to read</li> </ul>   |                                    |
|             | Version History                                                                    | Related People                     |
|             | View and restore previous versions.                                                | Author PG Preston Gralla           |
|             | Manage<br>Workbook *                                                               | Add an author                      |
|             |                                                                                    | Last Modified By                   |
| 2.<br>      | Browser View Ontions                                                               | reston drana                       |
| Account     | Pick what users can see when this workbook is viewed on the Web.                   | Related Documents                  |
| Feedback    | Browser View<br>Ontions                                                            |                                    |
| Ontions     | opuoto                                                                             |                                    |
| Options     |                                                                                    | Show All Properties                |

Copyright  $\ensuremath{\mathbb C}$  2019 IDG Communications, Inc. All rights reserved.

The File tab behaves differently than the other Ribbon tabs. Rather than seeing a set of commands on the Ribbon above your workbook, when you click the File tab, you're taken to an area that Microsoft calls "Backstage."

Instead of making changes within a workbook, Backstage lets you work with the workbook and with Excel overall. You'll find common tasks such as opening, saving, printing and sharing a workbook, as well as special screens for managing the workbook (the Info screen shown on the previous page), your Office account (the Account screen), and how Excel behaves overall (the Options screen).

| Useful File tab/Backstage commands                                                             |                                        |                           |  |  |  |
|------------------------------------------------------------------------------------------------|----------------------------------------|---------------------------|--|--|--|
| Action                                                                                         | Excel for Office 365 Ribbon location   | Keyboard shortcut         |  |  |  |
| Go to the File tab                                                                             | File                                   | Alt-F                     |  |  |  |
| Start a new workbook                                                                           | File tab > New                         | Ctrl-N <i>or</i> Alt-F, N |  |  |  |
| Open a workbook                                                                                | File tab > Open                        | Ctrl-O <i>or</i> Alt-F, O |  |  |  |
| Save a workbook                                                                                | File tab > Save                        | Ctrl-S or Alt-F, S        |  |  |  |
| Save a workbook with a different file name or<br>in a different location (with AutoSave on)    | File tab > Save a Copy                 | F12 <i>or</i> Alt-F, A    |  |  |  |
| Save a workbook with a different file name or in a different location (with AutoSave off)      | File tab > Save As                     | F12 <i>or</i> Alt-F, A    |  |  |  |
| Print a workbook                                                                               | File tab > Print                       | Ctrl-P                    |  |  |  |
| Share a workbook via email, the web,<br>SharePoint, etc.                                       | File tab > Share                       | Alt-F, H                  |  |  |  |
| Publish to Power Bl                                                                            | File tab > Publish                     | Alt-F, U                  |  |  |  |
| Close a workbook                                                                               | File tab > Close                       | Ctrl-W <i>or</i> Alt-F, C |  |  |  |
| Convert a workbook to a different file format                                                  | File tab > Export                      | Alt-F, E                  |  |  |  |
| Customize the way Excel looks and works,<br>including the commands shown on each<br>Ribbon tab | File tab > Options                     | Alt-F, T                  |  |  |  |
| Manage your Office, Windows and OneDrive accounts                                              | File tab > Account                     | Alt-F, D                  |  |  |  |
| Set a workbook's permissions                                                                   | File tab > Info > Protect Workbook     | Alt-F, I, P               |  |  |  |
| Check a workbook for hidden properties, personal information, accessibility, etc.              | File tab > Info > Inspect Workbook     | Alt-F, I, I               |  |  |  |
| Recover or delete workbooks with unsaved<br>changes                                            | File tab > Info > Manage Workbook      | Alt-F, I, R               |  |  |  |
| Control what parts of a shared workbook people can see when they view it on the web            | File tab > Info > Browser View Options | Alt-F, I, A               |  |  |  |

Home tab

| AutoSave 💿 🕞 🎾 🖓 - 🖓 - 🔵 -                                                                        | ROLxisx - Saved +                                                                                                    | Preston Gralla 📧 🔏 🗗 | – 🗆 X        |
|---------------------------------------------------------------------------------------------------|----------------------------------------------------------------------------------------------------|----------------------|--------------|
| File Home Insert Page Layout Form                                                                 | ulas Data Review View Help Power Pivot 🔎 Search                                                                                                  | යි Shar              | e 🖓 Comments |
| $ \begin{array}{c c} & & \\ & & \\ & & \\ Paste \\ & \\ & \\ & \\ & \\ & \\ & \\ & \\ & \\ & \\ $ | E = = ↔ · ℓ Wrap Text<br>E = = E E E Marge & Center ·<br>Currency ·<br>S · % 9 5% 4% Conditional Format as Cell<br>Formatting · Table · Styles · | Insert Delete Format | 4<br>Ideas   |
| Clipboard 🖬 Font 🖫                                                                                | Alignment Ta Number Ta Styles                                                                                                    | Cells Editing        | Ideas A      |

The Home tab contains many frequently used Excel features, such as tools for formatting cells; inserting, deleting and formatting rows and columns; sorting and filtering data; changing fonts and font attributes; and copying and pasting text and data.

| Useful Home tab commands                                                        |                                                    |                                                                        |  |  |  |
|---------------------------------------------------------------------------------|----------------------------------------------------|------------------------------------------------------------------------|--|--|--|
| Action                                                                          | Excel for Office 365 Ribbon location               | Keyboard shortcut                                                      |  |  |  |
| Go to the Home tab                                                              | Home                                               | Alt-H                                                                  |  |  |  |
| Copy selection to the clipboard                                                 | Home tab > Clipboard group > Copy                  | Ctrl-C <i>or</i> Alt-H, C                                              |  |  |  |
| Delete selection and copy it to the<br>clipboard                                | Home tab > Clipboard group > Cut                   | Ctrl-X <i>or</i> Alt-H, X                                              |  |  |  |
| Paste from the clipboard                                                        | Home tab > Clipboard group > Paste                 | Ctrl-V <i>or</i> Alt-H, V                                              |  |  |  |
| Insert cells                                                                    | Home tab > Cells group > Insert                    | Alt-H, I                                                               |  |  |  |
| Delete cells                                                                    | Home tab > Cells group > Delete                    | Alt-H, D                                                               |  |  |  |
| Format cells                                                                    | Home tab > Cells group > Format                    | Alt-H, O                                                               |  |  |  |
| Format text (font, size, bold, italic,<br>underline, color, highlighting, etc.) | Home tab > Font group                              | Varies by command; use Alt-H<br>to see shortcuts in Font group         |  |  |  |
| Format numbers                                                                  | Home tab > Number group                            | Alt-H, N                                                               |  |  |  |
| Copy a selection's format to apply to other cells                               | Home tab > Clipboard group ><br>Format Painter     | Alt-H, FP                                                              |  |  |  |
| Align cell contents                                                             | Home tab > Alignment group                         | Varies by command; use Alt-H<br>to see shortcuts in Alignment<br>group |  |  |  |
| Wrap text in selected cell(s)                                                   | Home tab > Alignment group > Wrap<br>Text          | Alt-H, W                                                               |  |  |  |
| Merge cells                                                                     | Home tab > Alignment group ><br>Merge & Center     | Alt-H, M                                                               |  |  |  |
| Apply conditional formatting                                                    | Home tab > Style group ><br>Conditional Formatting | Alt-H, L                                                               |  |  |  |
| Format worksheet as a table                                                     | Home tab > Style group > Format as<br>Table        | Alt-H, T                                                               |  |  |  |
| Insert AutoSum or other formula                                                 | Home tab > Editing group > AutoSum                 | Alt-H, U                                                               |  |  |  |
| Clone data from adjacent cell(s)                                                | Home tab > Editing group > Fill                    | Alt-H, FI                                                              |  |  |  |
| Sort or filter selected cells                                                   | Home tab > Editing group > Sort &<br>Filter        | Alt-H, S                                                               |  |  |  |
| Find (or replace) text, formulas or other items in the worksheet                | Home tab > Editing group > Find &<br>Select        | Alt-H, FD                                                              |  |  |  |

### Insert tab

| AutoSave 💿 🕞 🏷 🖓 🖛 🗧                        |                                                                                                    | ROLulsx - Saved +                                                             | Preston Gralla 🕫 🖉    | · m – n ×              |
|---------------------------------------------|----------------------------------------------------------------------------------------------------|-------------------------------------------------------------------------------|-----------------------|------------------------|
| File Home Insert Page Layout                | Formulas Data Review View Help                                                                                                    | Power Pivot 🔎 Search                                                          |                       | Iright Bare ☐ Comments |
| PivotTable Recommended Table<br>PivotTables | Get Add-ins     Image: Constraint of the second second secon | Maps PivotChart 30<br>Maps PivotChart 30<br>Maps VivotChart Since Column Win/ | cer Timeline Link Com | ment Text Symbols      |
| Tables                                      | Add-ins Charts                                                                                                    | Ta Tours Sparklines                                                           | Filters Links Comr    | ments A                |

If you need to insert something into your worksheet, whether it be a chart, table, PivotTable, picture, text box, hyperlink, equation or just about any other "extra," here's where to go.

| Useful Insert tab commands                     |                                                         |                                                                   |  |  |  |  |
|------------------------------------------------|---------------------------------------------------------|-------------------------------------------------------------------|--|--|--|--|
| Action                                         | Excel for Office 365 Ribbon location                    | Keyboard shortcut                                                 |  |  |  |  |
| Go to the Insert tab                           | Insert                                                  | Alt-N                                                             |  |  |  |  |
| Insert a PivotTable                            | Insert tab > Tables group > Pivot Table                 | Alt-N, V                                                          |  |  |  |  |
| Have Excel recommend a<br>PivotTable to insert | Insert tab > Tables group > Recommended<br>Pivot Tables | Alt-N, SP                                                         |  |  |  |  |
| Insert a table                                 | Insert tab > Tables group > Recommended<br>Pivot Table  | Ctrl-T <i>or</i> Alt-N, T                                         |  |  |  |  |
| Insert a picture from your<br>computer         | Insert tab > Illustrations group > Pictures             | Alt-N, P                                                          |  |  |  |  |
| Insert an online picture                       | Insert tab > Illustrations group > Online<br>Pictures   | Alt-N, F                                                          |  |  |  |  |
| Insert a shape                                 | Insert tab > Illustrations group > Shapes               | Alt-N, SH                                                         |  |  |  |  |
| Insert SmartArt                                | Insert tab > Illustrations group > SmartArt             | Alt-N, M1                                                         |  |  |  |  |
| Take and insert a screenshot                   | Insert tab > Illustrations group > Screenshot           | Alt-N, SC                                                         |  |  |  |  |
| Insert a column or bar chart                   | Insert tab > Charts group > column chart<br>icon        | Alt-N, C                                                          |  |  |  |  |
| Insert a line or area chart                    | Insert tab > Charts group > line chart icon             | Alt-N, N                                                          |  |  |  |  |
| Insert a pie or doughnut<br>chart              | Insert tab > Charts group > pie chart icon              | Alt-N, Q                                                          |  |  |  |  |
| Insert any other kind of chart                 | Insert tab > Charts group                               | Varies by type; use Alt-N to see<br>shortcuts in Charts group     |  |  |  |  |
| Have Excel recommend a<br>chart to insert      | Insert tab > Charts group > Recommended<br>Charts       | Alt-N, R                                                          |  |  |  |  |
| Insert a PivotChart                            | Insert tab > Charts group > PivotChart                  | Alt-N, SZ                                                         |  |  |  |  |
| Insert a Sparkline                             | Insert tab > Sparklines group                           | Varies by type; use Alt-N to see<br>shortcuts in Sparklines group |  |  |  |  |
| Insert a Slicer                                | Insert tab > Filters group > Slicer                     | Alt-N, SF                                                         |  |  |  |  |
| Insert a Timeline                              | Insert tab > Filters group > Timeline                   | Alt-N, ST                                                         |  |  |  |  |
| Insert a hyperlink                             | Insert tab > Links group > Hyperlink                    | Ctrl-K or Alt-N, I2                                               |  |  |  |  |
| Insert a text box                              | Insert tab > Text group > Text Box                      | Alt-N, ZT, X                                                      |  |  |  |  |
| Insert header or footer                        | Insert tab > Text group > Header & Footer               | Alt-N, H1                                                         |  |  |  |  |
| Insert an equation                             | Insert tab > Symbols group > Equation                   | Alt-N, E                                                          |  |  |  |  |
| Insert a symbol                                | Insert tab > Symbols group > Symbol                     | Alt-N, U                                                          |  |  |  |  |

## Page Layout tab

| AutoSave 💿 🕞 🏷 🖓 - 💿 -                                                                                | ROLxIsx - Saved +                                                                                                    | Preston Gralla 🛯 🕫           | ۶ 🖻     | - 🗆 🗙    |
|----------------------------------------------------------------------------------------------------|----------------------------------------------------------------------------------------------------|------------------------------|---------|----------|
| File Home Insert Page Layout Formulas                                                                 | Data Review View Help Power Pivot 🔎 Search                                                                                                    |                              | 🖻 Share | Comments |
| Aai     Colors*       Themes     Fonts*       Effects*     Margins Orientation       Size     Print B | Image: Width:       Automatic       Gridlines       Headings         Image: Width:       Automatic       Image: Width:       Gridlines         Image: Width:       Automatic       Image: Width:       Gridlines         Image: Width:       Automatic       Image: Width:       Width:         Image: Width:       Automatic       Image: Width:       Width:         Image: Width:       Automatic       Image: Width:       Width:         Image: Width:       Multiplicities       Image: Width:       Width:         Image: Width:       Multiplicities       Image: Width:       Width:         Image: Width:       Multiplicities       Image: Width:       Width:         Image: Width:       Multiplicities       Image: Width:       Width:         Image: Width:       Multiplicities       Image: Width:       Width:         Image: Width: Width:       Multiplicities       Image: Width:       Width:         Image: Width: Width: Width: Width:       Multiplicities       Image: Width:       Width:         Image: Width: Width: | Selection Align Group Rotate |         |          |
| Themes Page Setup                                                                                     | Scale to Fit Sheet Options                                                                                                    | Arrange                      |         | ~        |

Go here to change the overall look of your worksheet, including selecting and customizing themes, changing the worksheet's margins and background, designating whether to use and print gridlines and headings, and similar options.

| Useful Page Layout tab commands      |                                                            |                   |  |  |  |
|--------------------------------------|------------------------------------------------------------|-------------------|--|--|--|
| Action                               | Excel for Office 365 Ribbon location                       | Keyboard shortcut |  |  |  |
| Go to the Page Layout tab            | Page Layout                                                | Alt-P             |  |  |  |
| Select a theme                       | Page Layout tab > Themes group > Themes                    | Alt-P, TH         |  |  |  |
| Select a color for the theme         | Page Layout tab > Themes group > Colors                    | Alt-P, TC         |  |  |  |
| Select a font for the theme          | Page Layout tab > Themes group > Fonts                     | Alt-P, TF         |  |  |  |
| Select an effect for the theme       | Page Layout tab > Themes group > Effects                   | Alt-P, TE         |  |  |  |
| Set the margins                      | Page Layout tab > Page Setup group > Margins               | Alt-P, M          |  |  |  |
| Set the page orientation             | Page Layout tab > Page Setup group >                       | Alt-P, O          |  |  |  |
| Display gridlines in the spreadsheet | Page Layout tab > Sheet Options group ><br>Gridlines View  | Alt-P, VG         |  |  |  |
| Print gridlines in the spreadsheet   | Page Layout tab > Sheet Options group ><br>Gridlines Print | Alt-P, PG         |  |  |  |
| View headings in the spreadsheet     | Page Layout tab > Sheet Options group ><br>Headings View   | Alt-P, VH         |  |  |  |
| Print headings in the spreadsheet    | Page Layout tab > Sheet Options group ><br>Headings Print  | Alt-P, PH         |  |  |  |
| Bring objects forward                | Page Layout tab > Arrange group > Bring<br>Forward         | Alt-P, AF         |  |  |  |
| Send objects backward                | Page Layout tab > Arrange group > Send<br>Backward         | Alt-P, AE         |  |  |  |
| Align objects                        | Page Layout tab > Arrange group > Align                    | Alt-P, AA         |  |  |  |

## Formulas tab

| AutoSa                   | ve On 💿 | 5                  | • 🖓 • 🕘 •         | Ŧ           |                      |                                   |                 | ROLxIsx - Saved                                         | •           | Ni.                                  | Preston Grall   | • 📧 v                 | ý 🖻         | - 0   | ⊐ ×    |
|--------------------------|---------|--------------------|-------------------|-------------|----------------------|-----------------------------------|-----------------|---------------------------------------------------------|-------------|--------------------------------------|-----------------|-----------------------|-------------|-------|--------|
| File                     | Home    | Insert             | Page Layout       | Formulas    | Data                 | Review View                       | Help            | Power Pivot                                             | 9           | Search                               |                 |                       | 🖻 Share     | Co    | mments |
| fx<br>Insert<br>Function | AutoSum | Recently<br>Used * | Financial Logical | Text Date & | Lookup & Reference * | Hath & More<br>Trig * Functions * | Name<br>Manager | ⊘ Define Name<br>√x Use in Formula<br>₩ Create from Sel | *<br>ection | Remove Arrows → () Evaluate Formulas | Watch<br>Window | Calculatic<br>Options | Calculat    | e Now |        |
|                          |         |                    | Function          | Library     |                      |                                   |                 | Defined Names                                           |             | Formula Auditing                     |                 |                       | Calculation |       |        |

As the name says, the Formulas tab is the place to go for adding and working with formulas, including AutoSum functions as well as logical, financial, math or trigonometry, statistical and others. It also includes tools for auditing formulas and performing calculations.

| Useful Formulas tab commands                                     |                                                            |                                        |  |  |  |
|------------------------------------------------------------------|------------------------------------------------------------|----------------------------------------|--|--|--|
| Action                                                           | Excel for Office 365 Ribbon location                       | Keyboard shortcut                      |  |  |  |
| Go to the Formulas tab                                           | Formulas                                                   | Alt-M                                  |  |  |  |
| Insert a function                                                | Formulas tab > Function Library<br>group > Insert Function | Shift-F3 <i>or</i> Alt-M, F            |  |  |  |
| Insert an AutoSum function                                       | Formulas tab > Function Library<br>group > AutoSum         | Alt-M, U                               |  |  |  |
| Insert a recently used function                                  | Formulas tab > Function Library<br>group > Recently Used   | Alt-M, R                               |  |  |  |
| Insert a financial, logical, text, date & time,                  | Formulas tab > Function Library                            | Varies by type; use Alt-M              |  |  |  |
| lookup & reference, math & trig or other<br>specialized function | group                                                      | to see shortcuts in<br>Functions group |  |  |  |
| Create, edit, delete or find all names in the                    | Formulas tab > Defined Names                               | Ctrl-F3 or Alt-M, N                    |  |  |  |
| workbook                                                         | group > Name Manager                                       |                                        |  |  |  |
| Trace precedents (cells that affect the value                    | Formulas tab > Formula Auditing                            | Alt-M, P                               |  |  |  |
| of the selected cell)                                            | group > Trace Precedents                                   |                                        |  |  |  |
| Trace dependents (cells that are affected                        | Formulas tab > Formula Auditing                            | Alt-M, D                               |  |  |  |
| by the value of the selected cell)                               | group > Trace Dependents                                   |                                        |  |  |  |
| Show formulas in each cell instead of the                        | Formulas tab > Formula Auditing                            | Alt-M, H                               |  |  |  |
| resulting values                                                 | group > Show Formulas                                      |                                        |  |  |  |
| Check formulas for errors                                        | Formulas tab > Formula Auditing                            | Alt-M, K                               |  |  |  |
|                                                                  | group > Error Checking                                     |                                        |  |  |  |
| Debug a complex formula                                          | Formulas tab > Formula Auditing                            | Alt-M, V                               |  |  |  |
|                                                                  | group > Evaluate Formula                                   | 50 Alt A B                             |  |  |  |
| Calculate the entire workbook                                    | Formulas tab > Calculation group > Calculate Now           | F9 or Alt-M, B                         |  |  |  |
| Calculate the current worksheet                                  | Formulas tab > Calculation group ><br>Calculate Sheet      | Shift-F9 <i>or</i> Alt-M, J            |  |  |  |

#### Data tab

| AutoSave 💿 🕞 🏷 🖓 = 🕤 =           |                        | ROI.xlsx - Saved · | *                                                       | Preston Gralla 📧 🌽 🗗 — 🗆 🗙            |
|----------------------------------|------------------------|--------------------|---------------------------------------------------------|---------------------------------------|
| File Home Insert Page Layout For | mulas Data Review View | Help Power Pivot   | ♀ Search                                                | 남 Share 🖓 Comments                    |
| Get From Text/CSV Recent Sources | Refresh B Edit Links   | Stocks Geography = | 2↓ ZA<br>ZZ<br>Z↓ Sort Filter Sclear<br>Filter Advanced | Tex to Columns 5 * @ Analysis - Sheet |
| Get & Transform Data             | Queries & Connections  | Data Types         | Sort & Filter                                           | Data Tools Forecast Outline 🕞 🔺       |

Here's where to go for all tools related to working with data. You'll be able to grab data from many different sources, transform it, sort and filter it, validate it, remove duplicate data, perform a what-if analysis and create a forecast worksheet from historical data.

| Useful Data tab commands                               |                                                                            |                                                              |  |  |  |
|--------------------------------------------------------|----------------------------------------------------------------------------|--------------------------------------------------------------|--|--|--|
| Action                                                 | Excel for Office 365 Ribbon location                                       | Keyboard shortcut                                            |  |  |  |
| Go to the Data tab                                     | Data                                                                       | Alt-A                                                        |  |  |  |
| Get data from Microsoft Access                         | Data tab > Get & Transform Data group ><br>Get Data > From Access          | Alt-A, FA                                                    |  |  |  |
| Get data from a file                                   | Data tab > Get & Transform Data group ><br>Get Data > From File            | Alt-A, PN, F, then choose the file type                      |  |  |  |
| Get data from a database                               | Data tab > Get & Transform Data group ><br>Get Data > From Database        | Alt-A, PN, D, then choose the database                       |  |  |  |
| Get data from Azure                                    | Data tab > Get & Transform Data group ><br>Get Data > From Azure           | Alt-A, PN, A, E, then choose the Azure source                |  |  |  |
| Get data from an online service                        | Data tab > Get & Transform Data group ><br>Get Data > From Online Services | Alt-A, PN, E, then choose the online service                 |  |  |  |
| Get data from other sources                            | Data tab > Get & Transform Data group ><br>Get Data > From Other Sources   | Alt-A, PN, O, then choose the source                         |  |  |  |
| Get data from the web                                  | Data tab > Get & Transform Data group ><br>From Web                        | Alt-A, FW                                                    |  |  |  |
| Manage and connect to recent sources of queries        | Data tab > Get & Transform Data group ><br>Recent Sources                  | Alt-A, PR                                                    |  |  |  |
| Get data from an existing connection                   | Data tab > Get & Transform Data group ><br>Existing Connections            | Alt-A, X                                                     |  |  |  |
| Create a query from an Excel table                     | Data tab > Get & Transform Data group ><br>From Table/Range                | Alt-A, PT                                                    |  |  |  |
| Show all queries and<br>connections in the workbook    | Data tab > Queries & Connections group<br>> Queries & Connections          | Alt-A, O                                                     |  |  |  |
| Refresh all queries and<br>connections in the workbook | Data tab > Queries & Connections group<br>> Refresh All                    | Alt-A, R                                                     |  |  |  |
| Convert cells to retrieve stock information            | Data tab > Data Types group > Stocks                                       | Alt-A, D1 and select Stocks                                  |  |  |  |
| Convert cells to retrieve geographic information       | Data tab > Data Types group > Geography                                    | Alt-A, D1 and select Geography                               |  |  |  |
| Sort data                                              | Data tab > Sort & Filter group > Sort                                      | Alt-A, SA (ascending order);<br>Alt-A, SD (descending order) |  |  |  |
| Filter data                                            | Data tab > Sort & Filter group > Filter                                    | Ctrl-Shift-L <i>or</i> Alt-A, T                              |  |  |  |
| Split text (such as city, state) into separate columns | Data tab > Data Tools group > Text to<br>Columns                           | Alt-A, E                                                     |  |  |  |
| Automatically fill values in cells                     | Data tab > Data Tools group > Flash Fill                                   | Ctrl-E or Alt-A, FF                                          |  |  |  |

Copyright © 2019 IDG Communications, Inc. All rights reserved.

| Remove duplicate rows                                               | Data tab > Data Tools group > Remove<br>Duplicates | Alt-A, M              |
|---------------------------------------------------------------------|----------------------------------------------------|-----------------------|
| Limit the type of data that can<br>be entered in a cell             | Data tab > Data Tools group > Data<br>Validation   | Alt-A, V              |
| Perform a What-If Analysis                                          | Data tab > Data Tools group > What-If<br>Analysis  | Alt-A, W              |
| Create a new worksheet to<br>predict trends from historical<br>data | Data tab > Data Tools group > Forecast<br>Sheet    | Alt-A, FC             |
| Group rows or columns                                               | Data tab > Outline group > Group                   | Alt-Shift-Right Arrow |
| Ungroup rows or columns                                             | Data tab > Outline group > Ungroup                 | Alt-Shift-Left Arrow  |

### Review tab

| AutoSave On C      | B 9• ℃                        | • =                    | ROI                                                       | xlsx - Saved +                                                                        | Preston Gralla 📧 🏾 🏾 | ÿ                    |
|--------------------|-------------------------------|------------------------|-----------------------------------------------------------|---------------------------------------------------------------------------------------|----------------------|----------------------|
| File Home          | Insert Page L                 | ayout Formu.           | ilas Data <mark>Review</mark> View Help Pov               | er Pivot 🔎 Search                                                                     |                      | 🖻 Share 🛛 🖓 Comments |
| abc                |                               | 1                      |                                                           |                                                                                       | ÷                    |                      |
| Spelling Thesaurus | Check Sn<br>Accessibility Loo | nart Translate<br>okup | New Delete Previous Next Show<br>Comment Comment Comments | Notes Protect Protect Allow Edit Unshare Hide<br>• Sheet Workbook Ranges Workbook Ink | 2                    |                      |
| Proofing           | Accessibility Insi            | ights Language         | Comments                                                  | Notes Protect Ink                                                                     | 5. m                 | ~                    |

Want to share comments with others in a worksheet, check spelling, work in markup mode, review other people's markups, compare documents or protect workbooks and worksheets? This is the tab for you.

| Useful Review tab commands                                            |                                                     |                             |  |  |  |
|-----------------------------------------------------------------------|-----------------------------------------------------|-----------------------------|--|--|--|
| Action                                                                | Excel for Office 365 Ribbon location                | Keyboard shortcut           |  |  |  |
| Go to the Review tab                                                  | Review                                              | Alt-R                       |  |  |  |
| Spell-check the worksheet                                             | Review tab > Proofing group > Spelling              | F7 or Alt-R, S              |  |  |  |
| Check the document for accessibility to people with disabilities      | Review tab > Accessibility group ><br>Accessibility | Alt-R, A                    |  |  |  |
| Use Smart Lookup                                                      | Review tab > Insights group > Smart Lookup          | Alt-R, RS                   |  |  |  |
| Translate selected text                                               | Review tab > Language group > Translate             | Alt-R, L                    |  |  |  |
| Insert a comment                                                      | Review tab > Comments group > New<br>Comment        | Shift-F2 <i>or</i> Alt-R, C |  |  |  |
| Delete a comment                                                      | Review tab > Comments group > Delete                | Alt-R, D                    |  |  |  |
| Go to previous comment                                                | Review tab > Comments group > Previous              | Alt-R, V                    |  |  |  |
| Go to next comment                                                    | Review tab > Comments group > Next                  | Alt-R, N                    |  |  |  |
| Show or hide all comments in the worksheet                            | Review tab > Comments group > Show<br>Comments      | Alt-R, H1                   |  |  |  |
| Limit the changes other users can make to the worksheet               | Review tab > Protect group > Protect Sheet          | Alt-R, PS                   |  |  |  |
| Prevent others from moving, deleting or adding sheets to the workbook | Review tab > Protect group > Protect<br>Workbook    | Alt-R, PW                   |  |  |  |

## View tab

| AutoSave 💿 💿 🛱 🏷 - 📎 =                                |                                  | ROLxisx - Saved -                                                                                | Preston Gralla 📴 , | <i>l</i> ≱ ⊞ - | - 0 ×    |
|-------------------------------------------------------|----------------------------------|--------------------------------------------------------------------------------------------------|--------------------|----------------|----------|
| File Home Insert Page Layout Formulas Da              | ta Review <mark>View</mark> H    | Help Power Pivot 🔎 Search                                                                        |                    | 암 Share        | Comments |
| Normal Page Break Page Custom<br>Preview Layout Views | Zoom 100% Zoom to<br>Selection V | New Arrange Freeze       Image: Split Hide         Window       All         Panes +       Unkide | Switch Macros      |                |          |
| Workbook Views Show                                   | Zoom                             | Window                                                                                           | Macros             |                | ~        |

Go here to change the view, including displaying a ruler, grid lines, the formula bar and headings; zooming in and out; splitting a window; changing between views (normal, page break, etc.); and so on. It's also the place to view and record macros.

| Useful View tab commands                                                       |                                                |                    |  |  |  |
|--------------------------------------------------------------------------------|------------------------------------------------|--------------------|--|--|--|
| Action                                                                         | Excel for Office 365 Ribbon location           | Keyboard shortcut  |  |  |  |
| Go to the View tab                                                             | View                                           | Alt-W              |  |  |  |
| Use the normal view                                                            | View > Workbook Views group > Normal           | Alt-W, L           |  |  |  |
| Use the page break preview view                                                | View > Workbook Views group > Page Break       | Alt-W, I           |  |  |  |
| Use the page layout view                                                       | View > Workbook Views group > Page<br>Layout   | Alt-W, P           |  |  |  |
| Show / hide the ruler                                                          | View > Show group > Ruler                      | Alt-W, R           |  |  |  |
| Show / hide the gridlines                                                      | View > Show group > Gridlines                  | Alt-W, VG          |  |  |  |
| Show / hide the formula bar                                                    | View > Show group > Formula Bar                | Alt-W, VF          |  |  |  |
| Show / hide headings                                                           | View > Show group > Headings                   | Alt-W, VH          |  |  |  |
| Zoom in and out                                                                | View > Zoom group > Zoom                       | Alt-W, Q           |  |  |  |
| Set zoom to 100%                                                               | View > Zoom group > 100%                       | Alt-W, J           |  |  |  |
| Zoom so selected cells fill the entire<br>window                               | View > Zoom group > Zoom to Selection          | Alt-W, G           |  |  |  |
| Open the same workbook in a new window                                         | View > Window group > New Window               | Alt-W, N           |  |  |  |
| Stack open windows to see them all at once                                     | View > Window group > Arrange All              | Alt-W, A           |  |  |  |
| Freeze a portion of the sheet so it's visible while scrolling through the rest | View > Window group > Freeze Panes             | Alt-W, F           |  |  |  |
| Split a window into separate panes, or remove the split                        | View > Window group > Split                    | Alt-W, S           |  |  |  |
| Hide the current window                                                        | View > Window group > Hide                     | Alt-W, H           |  |  |  |
| Unhide a hidden window                                                         | View > Window group > Unhide                   | Alt-W, U           |  |  |  |
| View workbooks side by side                                                    | View > Window group > View Side by Side        | Alt-W, B           |  |  |  |
| Scroll two documents at the same time                                          | View > Window group > Synchronous<br>Scrolling | Alt-W, VS          |  |  |  |
| Reset side-by-side documents so they                                           | View > Window group > Reset Window             | Alt-W, T           |  |  |  |
| share the screen equally                                                       | Position                                       |                    |  |  |  |
| Switch to another open Excel window                                            | View > Window group > Switch Windows           | Alt-W, W           |  |  |  |
| View, record or pause a macro                                                  | View > Macros group > Macros                   | Alt-F8 or Alt-W, M |  |  |  |

Help tab

| AutoSave 💿 🕞 🏷 🖓 🔘                                        | ÷                                         |           | ROI.xlsx - Saved +       |          | Preston Gralla 🦻 🖉 | æ       | - 🗆 ×    |
|-----------------------------------------------------------|-------------------------------------------|-----------|--------------------------|----------|--------------------|---------|----------|
| File Home Insert Page Layou                               | ut Formulas Data Review                   | View Help | Power Pivot Table Design | ♀ Search |                    | 🖻 Share | Comments |
| ? ♀ ☺ ☞ ↗                                                 |                                           |           |                          |          |                    |         |          |
| Help Contact Feedback Show What's<br>Support Training New | Community Excel Suggest<br>Blog a Feature |           |                          |          |                    |         |          |
| Help                                                      | Community                                 |           |                          |          |                    |         | ~        |

Looking for help with Excel? The obvious place to go is the Help tab, which offers not just a way to search for help, but also to check out Microsoft's Excel blog and get advice from other Excel users.

| Action                             | Excel for Office 365 Ribbon location              | Keyboard shortcut |
|------------------------------------|---------------------------------------------------|-------------------|
| Go to the Help tab                 | Help                                              | Alt-Y*            |
| Search through Help                | Help tab > Help group > Help                      | Alt-Y, H          |
| Contact Microsoft support          | Help tab > Help group > Contact Support           | Alt-Y, C          |
| See Microsoft's Excel tutorials    | Help tab > Help group > Show Training             | Alt-Y, S          |
| Find out what's new in Excel       | Help tab > Help group > What's New                | Alt-Y, W          |
| Go to Microsoft's Excel discussion | Help tab > Community group > Community            | Alt-Y, M          |
| Read Microsoft's Excel blog        | Help tab > Community group > Excel blog           | Alt-Y. B          |
| Suggest an Excel feature           | Help tab > Community group > Suggest a<br>Feature | Alt-Y, F          |

\*Note that if you have the Power Pivot tab, the keyboard shortcuts for the Help tab start with Alt-Y1, and the shortcuts for the Power Pivot tab start with Alt-Y2.

#### **Contextual tabs**

Some tabs are not part of the basic Ribbon but appear only in certain contexts. For instance, the Chart Design and Format tabs appear only when you insert a chart into your worksheet and position your cursor in it. The Chart Design tab lets you set what the chart looks like and what data appears in it, and the Format tab lets you control how it integrates with the page and do things such as change the styles of the shapes and lines in the chart.

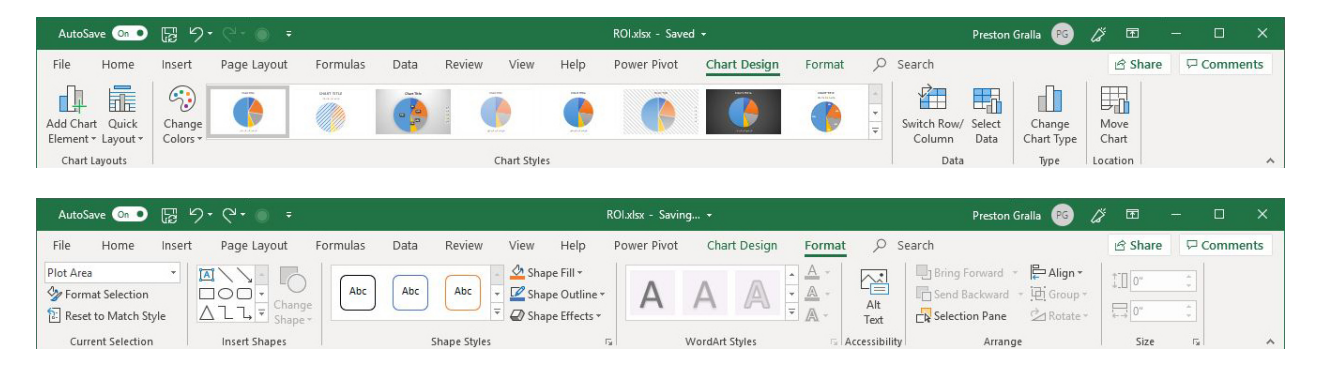

Copyright © 2019 IDG Communications, Inc. All rights reserved.

Similarly, when you insert a table in your worksheet and position your cursor in it, the Table Design tab appears. It lets you control the table's style, insert a slicer, summarize data with a PivotTable, and more.

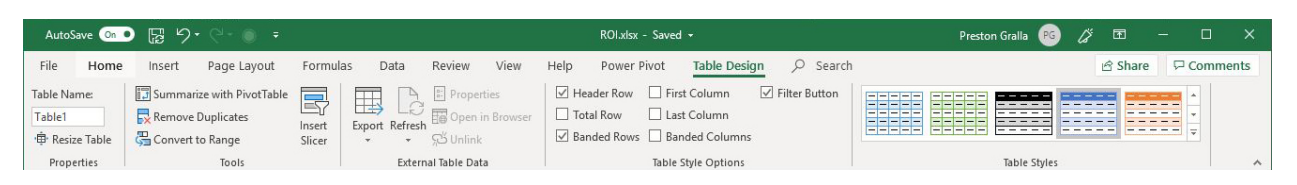

The Picture Format tab appears only when you've inserted an image into your worksheet and your cursor is positioned in the image area. It lets you do everything from selecting a border for the image to adding artistic effects to it.

| AutoSave 💿 🕞 🎾 🖓 - 🛞 -                                         |                         | ROI.xlsx - Saving  | •                                                         | Preston Gralla                 | ) // <b>E</b> - | - 🗆 X    |
|----------------------------------------------------------------|-------------------------|--------------------|-----------------------------------------------------------|--------------------------------|-----------------|----------|
| File Home Insert Page Layout Fo                                | rmulas Data Review View | v Help Power Pivot | Shape Format Picture Format                               | ♀ Search                       | 🖻 Share         | Comments |
| Remove<br>Background → Corrections<br>Background → Corrections |                         | 222                | Picture Border →     Q Picture Effects →     Alt     Text | Bring Forward    Bring Forward | Crop 11"        | *        |
| Adjust                                                         |                         | Picture Styles     | 🗔 Accessibility                                           | Arrange                        | Size            | ra l     |

Following are some of the most commonly used commands from these contextual tabs. The keyboard shortcuts work only if your cursor is in the chart, table or picture.

| Useful contextual tab commands         |                                                |                   |  |  |  |
|----------------------------------------|------------------------------------------------|-------------------|--|--|--|
| Action                                 | Excel for Office 365 Ribbon location           | Keyboard shortcut |  |  |  |
| Go to the Chart Design tab (when       | Chart Design                                   | Alt-JC            |  |  |  |
| cursor is on a chart)                  |                                                |                   |  |  |  |
| Select a chart style                   | Chart Design tab > Chart Styles group          | Alt-JC, S         |  |  |  |
| Add a chart element (title, legend,    | Chart Design tab > Chart Layouts group > Add   | Alt-JC, A         |  |  |  |
| data labels, etc.)                     | Chart Element                                  |                   |  |  |  |
| Change chart type                      | Chart Design tab > Type > Change Chart Type    | Alt-JC, C         |  |  |  |
| Go to the Format tab (when cursor is   | Format                                         | Alt-JA            |  |  |  |
| on a chart)                            |                                                |                   |  |  |  |
| Select a style theme for a chart       | Format tab > Shape Styles group                | Alt-JA, SS        |  |  |  |
| Use a WordArt style for a chart's text | Format tab > WordArt Styles group              | Alt-JA, Q         |  |  |  |
| Format elements of a chart             | Format tab > Current Selection group > Format  | Alt-JA, M         |  |  |  |
|                                        | Selection > Format pane appears on right       |                   |  |  |  |
| Go to the Table Design tab (when       | Table Design                                   | Alt-JT            |  |  |  |
| cursor is on a table)                  |                                                |                   |  |  |  |
| Select a table style                   | Table Design tab > Table Styles group          | Alt-JT, S         |  |  |  |
| Insert a slicer                        | Table Design tab > Tools group > Insert Slicer | Alt-JT, E         |  |  |  |
| Create a PivotTable                    | Table Design tab > Tools group > Summarize     | Alt-JT, V         |  |  |  |
|                                        | with PivotTable                                |                   |  |  |  |
| Go to the Picture Format tab (when     | Picture Format                                 | Alt-JP            |  |  |  |
| cursor is on a picture)                |                                                |                   |  |  |  |
| Select a picture style                 | Picture Format tab > Picture Styles group      | Alt-JP, K         |  |  |  |
| Correct a picture's colors or          | Picture Format tab > Adjust group >            | Alt-JP, R         |  |  |  |
| brightness                             | Corrections                                    |                   |  |  |  |
| Add artistic effects                   | Picture Format tab > Adjust group > Artistic   | Alt-JP, X         |  |  |  |
|                                        | Effects                                        |                   |  |  |  |

Copyright © 2019 IDG Communications, Inc. All rights reserved.

#### Other tabs

Note that there are other tabs available to you as well, including Draw, which lets those with touch devices annotate and draw on their worksheets, and Power Pivot, which lets you work with very large data sets, create relationships between tables, and use data to create PivotTables and PivotCharts. These tabs don't appear for all users, but do appear in response to certain triggers, such as working in touch mode on a touch-enabled device or after you enable the Power Pivot add-in in Excel.

*Preston Gralla is a contributing editor for* Computerworld *and the author of more than 45 books, including* Windows 8 Hacks (*O'Reilly, 2012*) *and* How the Internet Works (*Que, 2006*).